# 祝日設定変更方法

## 株式会社オープンソース・ワークショップ

## 2019-09-04

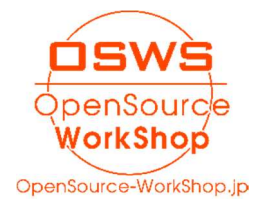

## 【目次】

| Ι.   | はじ  | こめに                    | 1 |
|------|-----|------------------------|---|
|      | 1.  | この資料について               | 1 |
|      | 2.  | 目的                     | 1 |
|      | 3.  | ライセンスなど                | 1 |
|      | 4.  | 著者                     | 1 |
|      | 5.  | 更新履歴                   | 1 |
| II.  | Net | Commons3 で祝日の設定を変更する方法 | 2 |
|      | 1.  | 概要                     | 2 |
|      | 2.  | 前提                     | 2 |
|      | 3.  | 変更方法                   | 2 |
| III. | 問合  | すせ先                    | 6 |
|      | 1.  | 会社情報・Web サイト           | 6 |
|      | 2.  | メール                    | 6 |
|      | 3.  | Web サイト                | 6 |

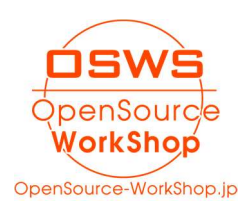

## I. はじめに

## 1. この資料について

当資料はNetCommonsの機能である、「祝日設定」を使い、祝日の設定を変更する為の説明 書です。

2. 目的

この説明書は、以下の目的のために記述致します。

(1) NetCommons3の「祝日設定」の使い方を説明する為

## 3. ライセンスなど

当資料中で記載する「NetCommons」は[大学共同利用機関]情報・システム研究機構の登録 商標です。

#### 4. 著者

株式会社 オープンソース・ワークショップ 牧野 可也子(makino@opensource-workshop.jp)

### 5. 更新履歴

2019-09-04:初版

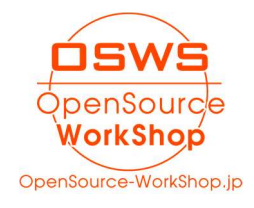

### II. NetCommons3 で祝日の設定を変更する方法

#### 1. 概要

NetCommons3 では、カレンダーの祝日の設定等を、サイトの管理機能「祝日設定」にて制御しています。

そこの設定を変更すると、サイト上のすべてのカレンダー等に設定が反映されます。

## 2. 前提

この作業は、管理者権限のあるアカウントで実施してください。

### 3. 変更方法

- 1. 管理権限のあるアカウントでログインします
- 2. 「管理」をクリックします

管理 ページ設定 セッティングモードON 🚣 システム管理者 ログアウト

※この「管理」が出ていない場合にはそのアカウントでは設定を変更する事ができま せん。

3. 管理画面の左メニューから「祝日設定」をクリックします。

| 管理トップ    | お知らせ                                                                                                    |  |  |
|----------|----------------------------------------------------------------------------------------------------|--|--|
| 会員管理     | NetCommon サイン・ファレン・フク10 ちわがとうプザンキリ た 08/28                                                                                                    |  |  |
| ルーム管理    | NetCommonsユージカンファレンス2019を予想を超えるご未場者とオンライン視聴者の見守るなか、開催できましたことに心より感謝申し上げます。&nbsp.&nbr                                                                                                    |  |  |
| 権限管理     | TBSで教育新聞、NHK帯のメディア取材もあり、また、常盤、豊美文部半学者回立教育交通が資産有効が再長して姿裕を、浮物器子交数半学激光をからは祝聞ないただきました。わ<br>かりやすく、具体的な内容で発表はどれち良かった!とのアンケートをいただいております。edumaタへの高い場合と期待をお雪せいただき、朝礼申し上げます。午後から20間<br>実気室でて御生かれました場合研究と入込いことが、ライン学校は今後編集時により放映する予学はごプリにません。よろしくが知います。                                                               |  |  |
| 会員項目設定   | いよいよ明日開催!NetCommonsユーザカンファレンス2019 08/26                                                                                                    |  |  |
| 祝日設定     | 平素より大変お世話になっております。NetCommonsユーザカンファレンス単極局です。もう、お申込みはお済みでしょうか?http://www.netcommons.org/ いよいよ明日!<br>「NetCommonsユーザカンファレンス」が弱催されます!今回のユーザカンファレンスでは、NetCommons開発リーダーである新井紀子先生(国立情報学研究所教授・一級社団                                                                                                    |  |  |
| サイト管理    | 法人「教育のための科学研究所」所長)が、学校報題向けの新しいプロジェクトedumapについてその詳細を発表する予定です。 edumapはリーディングスキルテストを提供し<br>ている一般社団法人(教育のための科学研究所)が主体となり、NetCommonsをベースとした学校ホームページサービスを幼稚園・保育園・小学校・中学校に無償提供すること<br>セロマービアントレスキーの4000年1000000000000000000000000000000000                                                                        |  |  |
| システム管理   | を目指すフレンエントです。2019年度中に200 (Proor or Concept) としてま<br>フレービーン フラレン フラレン フラレン フライク (Stricture To To Cotty Ford or Concept) としてま                                                                                                    |  |  |
| プラグイン管理  | ユーリカフフアレフス2019 が教育に「ニュース 6/ 0なとリメディア…<br>NetCommons ユーザカンファレンス2019 が各メディアに掲載されました!  2019年8月27日(火)に一橋講堂にて勝催される NetCommons ユーザカンファレンス2019                                                                                                    |  |  |
| NC2からの移行 | が、参数時にブニュース、https://ict-enews.net/2019/08/06/mi/%ENSEIPORTAL.https://senseiportal.com/events/58008 +ASCIL/p.&Imes SAKURA Internet<br>https://ascil.jprelem/000/001/809/1909109/ モニニニコース https://mews.nicov/dec.jp/watch/nw0750735 に掲載されました。ユーザカンファレンスでは、edumapの場話や導<br>入先駆使による発表、実際にedumapを操作できる操作体発行でいます… |  |  |

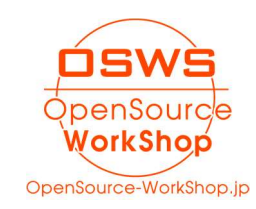

- 4. 祝日を追加したい場合
  - 「+追加」ボタンをクリックします

| 祝日設定         |           |       |                      |
|--------------|-----------|-------|----------------------|
| 祝日を追加・編集・削   | 除することができま | す。    |                      |
| 2019年 ~      |           |       | + 追加                 |
| 日付           | 祝日名       | 祝日タイプ |                      |
| 01/01(火) 区編集 | 元日        | 月日指定  | 日曜日の場合、次の平日を振替休日とする。 |

● 祝日の設定を入力して「決定」ボタンをクリックします

| 祝日名 【日本語】*                    | 日本語                                                                      |
|-------------------------------|--------------------------------------------------------------------------|
| Ι                             |                                                                          |
| 祝日タイプ<br>● 月日指定               |                                                                          |
| 9月 ∨ 4<br>○週・曜日指定<br>設定する年の範囲 | □ 日曜日の場合、次の平日を振替休日とする。                                                   |
| 2001                          | - 2033                                                                   |
|                               | ★ キャンセル 決定                                                               |
| 祝日名                           | その祝日の名前を入れます                                                             |
| 祝日タイプ                         | 祝日のタイプを選択します。                                                            |
| 月日指定                          | 日付が動かない祝日等を設定できます。                                                       |
|                               | 振替休日設定が必要な場合はチェックを入れます。                                                  |
|                               | <ul> <li>月日指定</li> </ul>                                                 |
|                               | 9月 🗸 4日 🗸 🗆 日曜日の場合、次の平日を振替休日とする。                                         |
| 週・曜日指定                        | 年によって変動する祝日等を設定できます。                                                     |
|                               | <ul> <li>● 週・曜日指定</li> <li>9月 ∨</li> <li>第1週 ∨</li> <li>日曜日 ∨</li> </ul> |
| <br>設定する年の範囲                  | ↓<br>FROMとTOで指定します。                                                      |
|                               | <br> FROM に過去年を指定すると、過去分のカレンダーにも変更                                       |
|                               | が反映されます。                                                                 |
|                               |                                                                          |

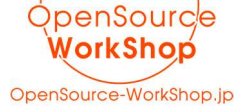

- 5. 祝日を変更したい場合
  - 祝日の一覧の中から、変更したい祝日の「編集」ボタンをクリックします

| 09/05(木) び編集 テスト祝日 月日指定 |          |       |       |      |  |  |
|-------------------------|----------|-------|-------|------|--|--|
|                         | 09/05(木) | 「「編集」 | テスト祝日 | 月日指定 |  |  |

● 既に登録済みの設定を変更し「決定」ボタンをクリックします

| テスト祝日                                                        |        |                                                                              |  |
|--------------------------------------------------------------|--------|------------------------------------------------------------------------------|--|
| 祝日タイプ                                                        |        |                                                                              |  |
| ● 月日指定                                                       |        |                                                                              |  |
| 9月                                                           | ~ 5日 ~ | □ 日曜日の場合、次の平日を振替休日とする。                                                       |  |
|                                                              |        |                                                                              |  |
|                                                              |        | demonstration of the second account of a while beyond constant to the second |  |
| ○ 週・曜日指示                                                     | Ē      |                                                                              |  |
| <ul> <li>〇 週・曜日指示</li> <li>設定する年の範囲</li> </ul>               | Ē      |                                                                              |  |
| <ul> <li>○ 週・曜日指示</li> <li>設定する年の範囲</li> <li>2001</li> </ul> | E -    | 2033                                                                         |  |
| 〇 週・曜日指示<br>設定する年の範囲<br>2001                                 | Ē<br>- | 2033                                                                         |  |

- 6. 祝日を削除したい場合
  - 祝日の一覧の中から、削除したい祝日の「編集」ボタンをクリックします

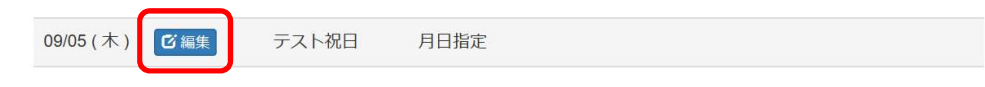

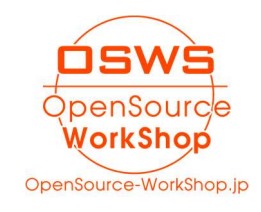

設定画面の下にはる「削除処理」をクリックし、現れた「削除」ボタンをクリックします。

| テスト祝日           |                               |   |
|-----------------|-------------------------------|---|
| 祝日タイプ           |                               |   |
| ● 月日指定          |                               |   |
| 9月 、            | ✓ 5日 ✓ □ 日曜日の場合、次の平日を振替休日とする。 |   |
| ○ 週・曜日指定        |                               |   |
| 設定する年の範囲        |                               |   |
| 2001            | - 2033                        |   |
|                 |                               |   |
|                 |                               |   |
|                 | ★ キャンセル 決定                    |   |
| 削除処理            | ★ キャンセル 決定                    | > |
| 削除処理            | ★ キャンセル 決定                    | > |
| <u></u><br>削除処理 | ★ キャンセル 決定                    | > |

※削除した祝日は復活できません。

間違えて削除してしまった場合は、再度新規登録してください。

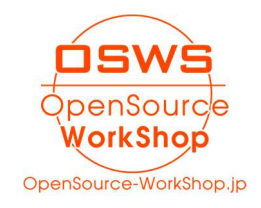

III. 問合せ先

1. 会社情報・Web サイト

株式会社オープンソース・ワークショップ 住 所:〒104-0031 東京都中央区京橋2丁目8番4号 オックスフォードビル2F 電話番号:03-5534-8088

F A X:03-5534-8188

2. メール

以下のメールアドレスにご質問の内容など記載してお送りください。 担当者より返信致します。

info@opensource-workshop.jp

3. Web サイト

株式会社オープンソース・ワークショップの Web サイトよりお問い合わせできます。 http://opensource-workshop.jp

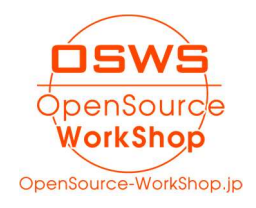